## **Exercice No. 3**

## **Créer une application CICS simple**

| TCPIP MSG10 ==> SOURCE DATA SET = SYS1.LOCAL.VTAMLST(USSTCPIP)                                                                                                    |  |  |  |  |  |  |
|----------------------------------------------------------------------------------------------------|--|--|--|--|--|--|
| 02/04/01 WELCOMETO 16:54:39                                                                                                    |  |  |  |  |  |  |
| SSSSSS       //       3333333       99999999       0000000         SS       //       33       33       99       99       00       00         SS       //       33       99       99       00       00         SS       //       33       99       99       00       00         SS       //       33333       99999999       00       00         SS       //       33       99       99       00       00         SS       //       33       99       90       00       00         SS       //       33       39       99       00       00         SS       //       33       39       99       00       00 |  |  |  |  |  |  |
| 222222 // 222222 222222 0000000                                                                                                    |  |  |  |  |  |  |
| YOUR TERMINAL NAME IS : YOUR IP ADDRESS IS : 217.002.090.033                                                                                                    |  |  |  |  |  |  |
| APPLICATION DEVELOPMENT SYSTEM<br>OS/390 RELEASE 2.7.0                                                                                                    |  |  |  |  |  |  |
| ===> ENTER "L " FOLLOWED BY THE APPLID YOU WISH TO LOGON TO. EXAMPLE "L TSO"<br>FOR TSO/E OR "L COO1" FOR THE CICSCOO1 CICS APPLICATION.                                                                                                    |  |  |  |  |  |  |
| l tso                                                                                                    |  |  |  |  |  |  |

Nous voulons écrire un programme CICS simple "Hello World".

Souvenez vous: TSO est système secondaire du OS/390. CICS est un autre système secondaire du OS/390. Chacun des deux systèmes secondaires a sa propre interface (son propre Shell). Pour créer une application CICS, vous devez travailler avec les deux systèmes. Avec TSO pour la construire et avec CICS pour l'exécuter (sous le système secondaire CICS). Puisque l'OS/390 est un système d'exploitation multi-utilisateur (capable de multisessions), Vous pouvez faire fonctionner une session TSO et en même temps une session CICS sous NT sur vôtre PC. Chaque session fonctionne dans sa propre fenêtre.

Démarez l'émulateur 3270 d'abord pour une session TSO puis plus tard une deuxième fois pour une session CICS.

Commençez avec la session TSO et le processus logon.

```
Menu RefList Utilities Help
     _____
                                           ------
                            Data Set Utility
    A Allocate new data set
                                         C Catalog data set
    R Rename entire data set
                                        U Uncatalog data set
    D Delete entire data set
                                        S Data set information (short)
blank Data set information
                                        M Allocate new data set
                                        V VSAM Utilities
ISPF Library:
   Project . . PRAKT16
   Group . . . CICS
   Type . . . . TEST16
Other Partitioned, Sequential or VSAM Data Set:
   Data Set Name . .
   Volume Serial . .
                              (If not cataloged, required for option "C")
Data Set Password .
                              (If password protected)
Option ===>
             F3=Exit F10=Actions F12=Cancel
 F1=Help
```

Travaillez sous l'écran /Data Set Utility" et créez (Allocate) un nouveau "Partitioned Data Set" PRAKT16.CICS.TEST04

```
Menu RefList Utilities Help
Allocate New Data Set
                                                               More:
                                                                        +
Data Set Name . . . : PRAKT16.CICS.TEST16
Management class . . .
                                    (Blank for default management class)
                                  (Blank for default storage class)
Storage class . . . .
 Volume serial . . . .
                                    (Blank for system default volume) **
 Device type . . . .
                                    (Generic unit or device address) **
Data class . . . . . .
                                    (Blank for default data class)
 Space units . . . . MEGABYTE
                                   (BLKS, TRKS, CYLS, KB, MB, BYTES
                                    or RECORDS)
 Average record unit
                                    (M, K, or U)
 Primary quantity . . 2
                                (In above units)
(In above units)
                                    (In above units)
 Secondary quantity 1
Directory blocks . . 5
                                   (Zero for sequential data set) *
 Record format . . . FB
 Record length . . . . 80
 Block size . . . . . 11440
Data set name type :
                                    (LIBRARY, HFS, PDS, or blank) *
                                    (YY/MM/DD, YYYY/MM/DD
Command ===>
 F1=Help F3=Exit F10=Actions F12=Cancel
```

```
Menu RefList Utilities Help
          _____
                                     _____
                               Data Set Utility
                                                             Data set allocated
     A Allocate new data set
                                             C Catalog data set
     R Rename entire data set
                                             U Uncatalog data set
     D Delete entire data set
                                             S Data set information (short)
 blank Data set information
                                             M Allocate new data set
                                             V VSAM Utilities
 ISPF Library:
    Project . . PRAKT16
            . . LIB
    Group
    Type 🕅 .
 Other Particioned, Sequential or VSAM Data Set:
    Data Set Name . . . 'PRAKT16.LIB'
    Volume Serial . . . 🛉
                                 (If not cataloged, required for option "C")
 bata Set Password
                                  (If password protected)
                    . .
 Option ===> a
                          F10=Actions F12=Cancel
 F1=Help
              F3=Exit
D'autre part vous avez besøin encore d'un "Partitioned Data Set" avec un nom de la forme "use-
rid.LIB", que l'on remplira de données (Members" depuis l'environnement de développement pendant
l'élaboration du programme CIQS. L'utilisateur PRAKT16 a le nom "PRAKT16.LIB".
Le nom se situe aux lignes "Project" et "Group". Mais il manque
Te "Type". Il est possible que TSO n'accepte pas si nous laissons le "Type" vide. Pour remédier à cela
entrons le nom PRAKT16.LIB (en lettres capitales) sur la ligne "Data Set Name". Ainsi ce "Data Set"
sera également alloué.
Menu RefList Utilities Help
 Allocate New Data Set
                                                                    More:
                                                                             +
 Data Set Name . . . : PRAKT16.LIB
 Management class . . .
                                      (Blank for default management class)
                                     (Blank for default storage class)
(Blank for system default volume) **
 Storage class . . . .
Volume serial . . . .
  Device type . . . . .
                                       (Generic unit or device address) **
 Data class . . . . . .
                                       (Blank for default data class)
  Space units . . . . MEGABYTE
                                    (BLKS, TRKS, CYLS, KB, MB, BYTES
                                       or RECORDS)
  Average record unit
                                       (M, K, or U)
  Primary quantity . . 2
                                       (In above units)
  Secondary quantity 1
Directory blocks . . 5
                       1
                                       (In above units)
                                      (Zero for sequential data set) *
  Record format . . . . FB
  Record length . . . 80
  Block size . . . . . 11440
Data set name type :
                                       (LIBRARY, HFS, PDS, or blank) *
                                       (YY/MM/DD, YYYY/MM/DD
 Command ===>
  F1=Help F3=Exit F10=Actions F12=Cancel
```

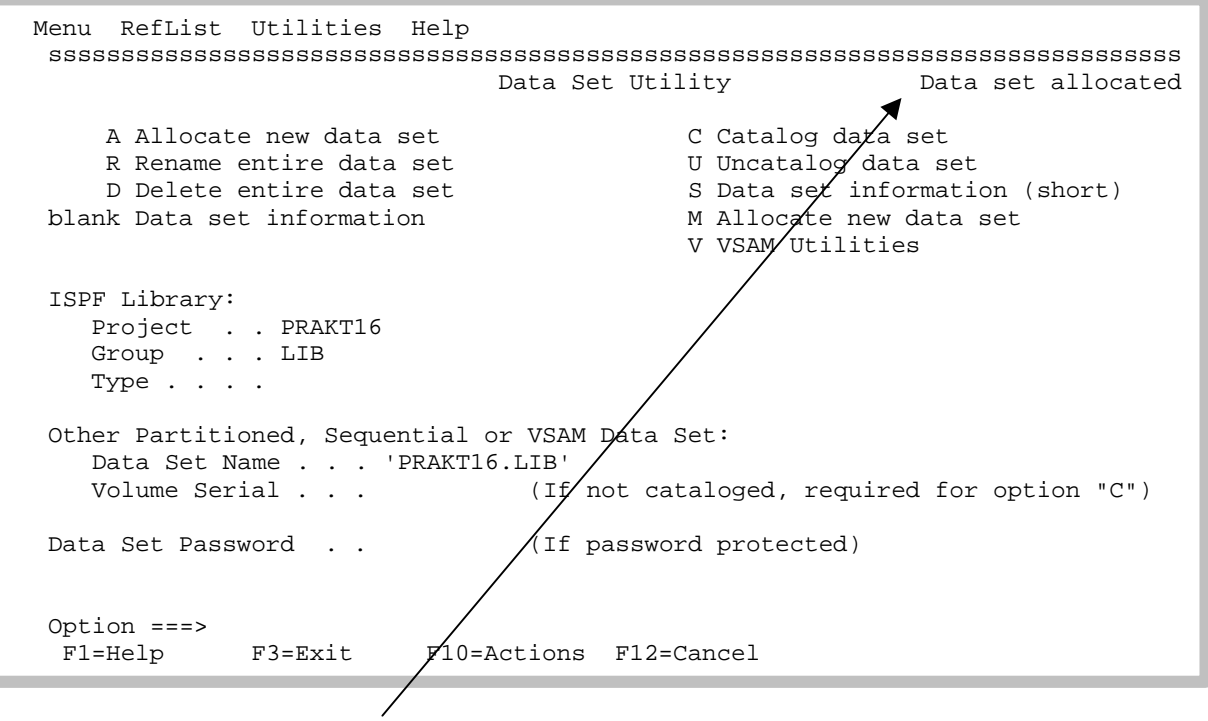

Ce "Data Set" a été aussi alloué.

Vôtre application se compose de deux parties de programme et d'un texte JCL pour la traduction. Nous entrons cette application comme "Members" dans le nouveau "Partitioned Data Set" PRAKT16.CICS.TEST16.

Le développement de programmes CICS permet beaucoup de libertés. Si souhaité, vous pouvez créer au choix des codes sauvages en spagettis.

Un programme CICS structuré correctement se compose de deux parties: business logique et présentation logique. Business logique est la partie dans laquelle sont effectués des calculs et sont lues/écrites des données dans une base de données. Présentation logique est la partie dans laquelle sont représentés les résultats des calculs dans écran agréable pour l'utilisateur.

Business logique est écris dans un langage comme C++, COBOL, PL/1 etc. Il y a beaucoup d'autres choix pour la présentation logique. Le plus moderne d'entres eux est l'utilisation de pages serveur Java et une application serveur du Web pour représenter le contenu de l'écran dans une "Web browsers". Le plus vieux (et plus simple) choix fait appel au système secondaire CICS BMS (Basic Mapping Support). Les programmes BMS sont écris dans le language BMS. Dans nôtre exemple le Business logique est écris en C et la présentation logique en BMS.

Commençez avec cette dernière; appelez l'écran "Edit Entry Panel" (voir l'illustration 23 dans nôtre exemple TSO) et créez un "Member" "MAP16" pour être mis à nouveau dans le "Partitioned Data Set" PRAKT16.CICS.TEST16.

| CICS          | DB2       | JES       | TSO       |  |  |  |
|---------------|-----------|-----------|-----------|--|--|--|
| Subsystem     | Subsystem | Subsystem | Subsystem |  |  |  |
| OS/390 Kernel |           |           |           |  |  |  |

| Présentation | Business  |
|--------------|-----------|
| Logique      | Logique   |
| BMS, autre   | C, Cobol, |

**Application CICS** 

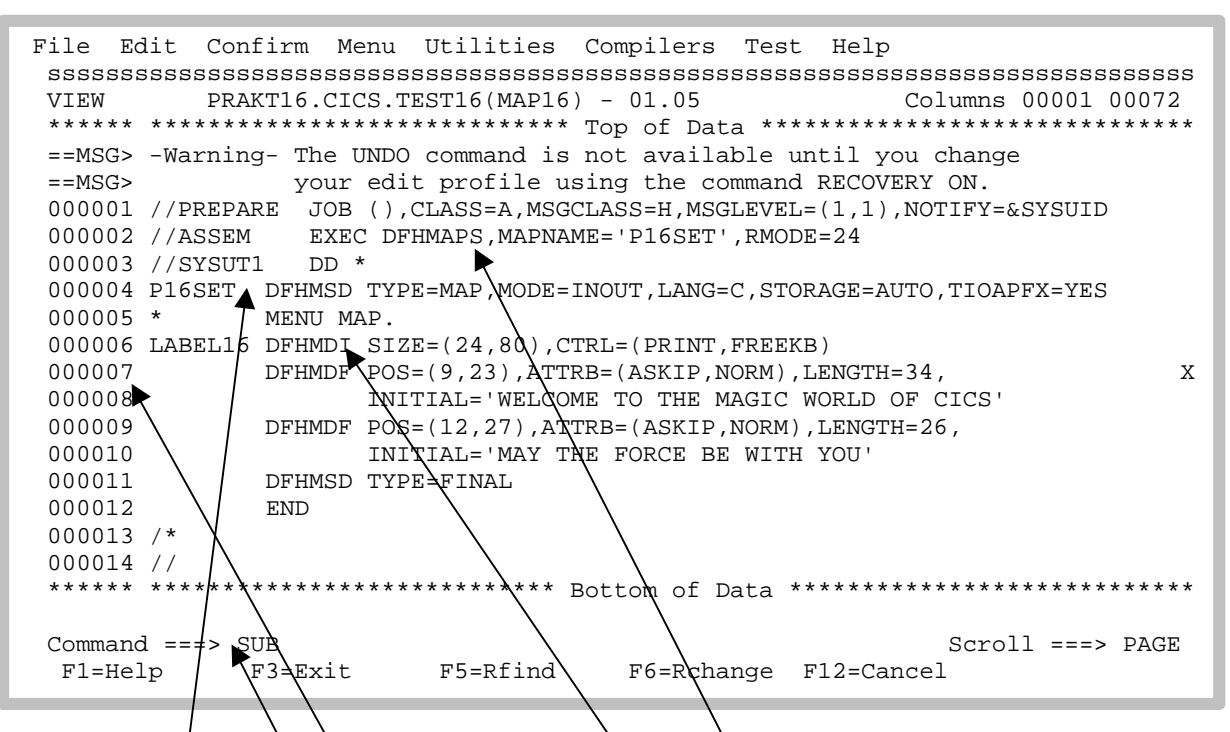

Vôtre programme BMŞ utilise 3 types d'ordres: DRHMSD, DRHMDI et DFHMDF.

Un écran BMS utilise une résolution 24 x 80 (format d'écran 3270). Les données entrées et leurs résultats sont représentés à l'interieur d'un champ de matrice 24 x 80 avec les informations suivantes: numéro de ligne, de colonne et ongueur du champ. Ceci apparaît à l'aide de la commande DFHMDF. L'ordre DFHMDF à la ligne 000007 définie un champ situé à la ligne 9, qui débute à la colonne 23, d'une longueur de 34 lettres et avec l'inscription "Welcome to the magic World of CICS" initialisée.

Nôtre exemple de programme BMS contient 2 ordres DFHMDF de ce genre.

L'ordre DFHMSD (ligne 000004) définie un "Mapset" avec le nom "P16SET". Une transaction implique en général plusieurs écrans différents, par exemple un écran dans lequel l'utilisateur peut effectuer une saisie et visualiser sur un autre écran le résultat. Tous les écrans (Maps) d'un type de transaction sont répertoriés dans un "Mapset".

Les différents "Maps" (Screens) d'un "Mapsets" sont définient par l'ordre DFHMDI et sont caractérisés par des étiquettes. Dans vôtre exemple simple Hello World, le "Mapset" se compose d'une seule Map qui est définie par la désignation "Label16" ligne 000006.

Le "Member" PRAKT16.CICS.TEST16(MAP16) représente en réalité un texte JCL. Contrairement à l'image 29, dans nôtre exemple TSO les fichiers à traiter ne sont pas indiqués par IN-FILE='xxx.yyy.zzz'. L'ordre JCL à la ligne 000008 "//SYSUT1 DD \*" signifie que le fichier à traiter se situe à la ligne suivante (ligne 000004 à 000012).

Tapez sur la ligne de commande la fonction ISPF "SUB". Cela exporte la procédure DFHMAPS.

JCL trouve le "Member" "DFHMAPS" (ligne 000002) dans la librairie SYS1.PROCLIB(DFHMAPS). Deux fichiers résultent de l'utilisation de l'ordre DFHMAPS. Un contient la traduction du code source BMS qui est placée dans un "Member" dans une "MAPLIB" portant le nom "CICSTS13.CICS.SDFHLOAD". Vous pourrez trouvez ici plus tard les composants BMS du système secondaire. 20.15.30 JOB04634 \$HASP165 PREPARE ENDED AT N1 MAXCC=8 CN(INTERNAL) \*\*\*

Tapez sur la touche Entrer.

```
File Edit Confirm Menu Utilities Compilers Test Help
VIEW PRAKT16.LIB(P16SET) - 01.00
                                       Columns 00001 00072
==MSG> -CAUTION- Data contains invalid (non-display) characters. Use command
            ===> FIND P'.' to position cursor to these
==MSG>
==MSG> -Warning- The UNDO command is not available until you change
==MSG>
            your edit profile using the command RECOVERY ON.
000001 union
000002 {
000003 struct {
                    dfhms1 12 ;
000004
           char
          } label16i;
000005
000006
000007 struct {
000008
            char
                    dfhms2 12 ;
000009
          } label160;
000010
000011 } label16;
000012
 Command ===>
                                            Scroll ===> PAGE
          F3=Exit
                   F5=Rfind
                            F6=Rchange F12=Cancel
 F1=Help
```

Le deuxième fichier est placé comme "Member" "P16SET" dans le "Partitioned Data Set" "PRAKT16.LIB".

Ceci est envisagé pour aider dans la création d'un programme (en langage C) Business logique. Toutes les données saisies et leurs résultats, qui doivent être affichés sur l'écrans, sont déjà définient par le programme BMS. Ce programme business logique utilise ces données comme des structures C qui sont unifiées, werden von DFHMAPS während der Übersetzung von MAP16 gleich miterzeugt und in PRAKT16.LIB(S04SET) abgespeichert. Lors de la création du programme business logique, s'offre à vous la possibilité d'utiliser et de parachever SPRUTH.LIB(P16SET) comme base. Par ceci on garantie (erreurs exclues), que des présentations logiques et des business logiques utilisent des représentations de donnés identiques.

| File Edit Confirm Menu Utilities Compilers Test Help                |
|---------------------------------------------------------------------|
| VIEW SPRUTH.LIB(S04SET) - 01.00 Columns 00001 00072                 |
| ==MSG> -Warning- The UNDO command is not available until you change |
| ==MSG> your edit profile using the command RECOVERY ON.             |
| 000001 union                                                        |
| 000002 {                                                            |
| 000003 struct {                                                     |
| 000004 char dfhmslýl2";                                             |
| 000005 } label04i;                                                  |
| 000006                                                              |
| 000007 struct {                                                     |
| 000008 char dfhms2Ý12;                                              |
| 000009 } label04o;                                                  |
| 000010                                                              |
| 000011 } label04; /                                                 |
| 000012                                                              |
| ****** *******************************                              |
|                                                                     |
| Command ===> / Scroll ===> PAGE                                     |
| F1=Help F3=Exit F=Rfind F6=Rchange F12=Cancel                       |
|                                                                     |

Il est possible qu'il apparaisse un " $\dot{Y}$  " comme dans la représentation du PRAKT16.LIB(P16SET) cidessus. Cela doit faire quelquechose avec le "Problème des crochets" lors de la création de programme C et tritt z.B. auf, si vous travaillez avec la page de code 037 du OS/390 à la place de la page de code 1047. Les applications de l'OS/390 utilisent fréquement la page 037. Nous vous recommandons de sélectionner la page code 1047 pour vôtre client 3270 (émulateur 3270).

Souvenez vous: TSO enregistre toutes ses donneés dans le format EBCDIC. Dans ce format il y a deux représentations pour les crochets selon la page code utilisée, à savoir

| Character          | ASCII hex | Vrai EBCDIC hex | Faux EBCDIC hex |
|--------------------|-----------|-----------------|-----------------|
| Left Square ([)    | x'5B'     | x'AD'           | x'BA'           |
| Right Square (])   | x'5D'     | x'BD'           | x'BB'           |
| Character          | ASCII hex | Vrai EBCDIC hex | Faux EBCDIC hex |
| Left Square ([)    | x'5B'     | x'AD'           | x'BA'           |
| Right Square ( ] ) | x'5D'     | x'BD'           | x'BB'           |

L'émulateur 3270 représentera fréquement hex BA et hex BB par des crochets " [ " et " ] ", tandis que hex AD et hex BD sont représentés par  $\mathbf{\hat{y}}$  et ". Toutefois, il est possible de modifier la représentation avec la plupart des émulateurs 3270 même si dans l'exemple ci-dessus cela n'a pas été fait.

Il est important de comprendre ce problème. Si vôtre émulateur 3270 n'a pas été reconfiguré, il y a de fortes chances que le problème survienne. La procédure primitive est la suivante:

Lors de la saisie d'un programme les symboles " [ " et " ] "sont employés à leur juste valeur. Cependant, ces derniers sont ensuite faussement enregistrés comme x'BA et x'BB. Après avoir entré le programme, deux fonctions ISPF de changement globaux "Change" vous sont proposées en tapant sur la ligne de commande:

Le symbole " [ " est remplacé par la valeur hexadécimale hex "ad". Il en va de même pour le symbole " ] " par hex "bd".

"change" peut également être entré au lieu d'un "C".

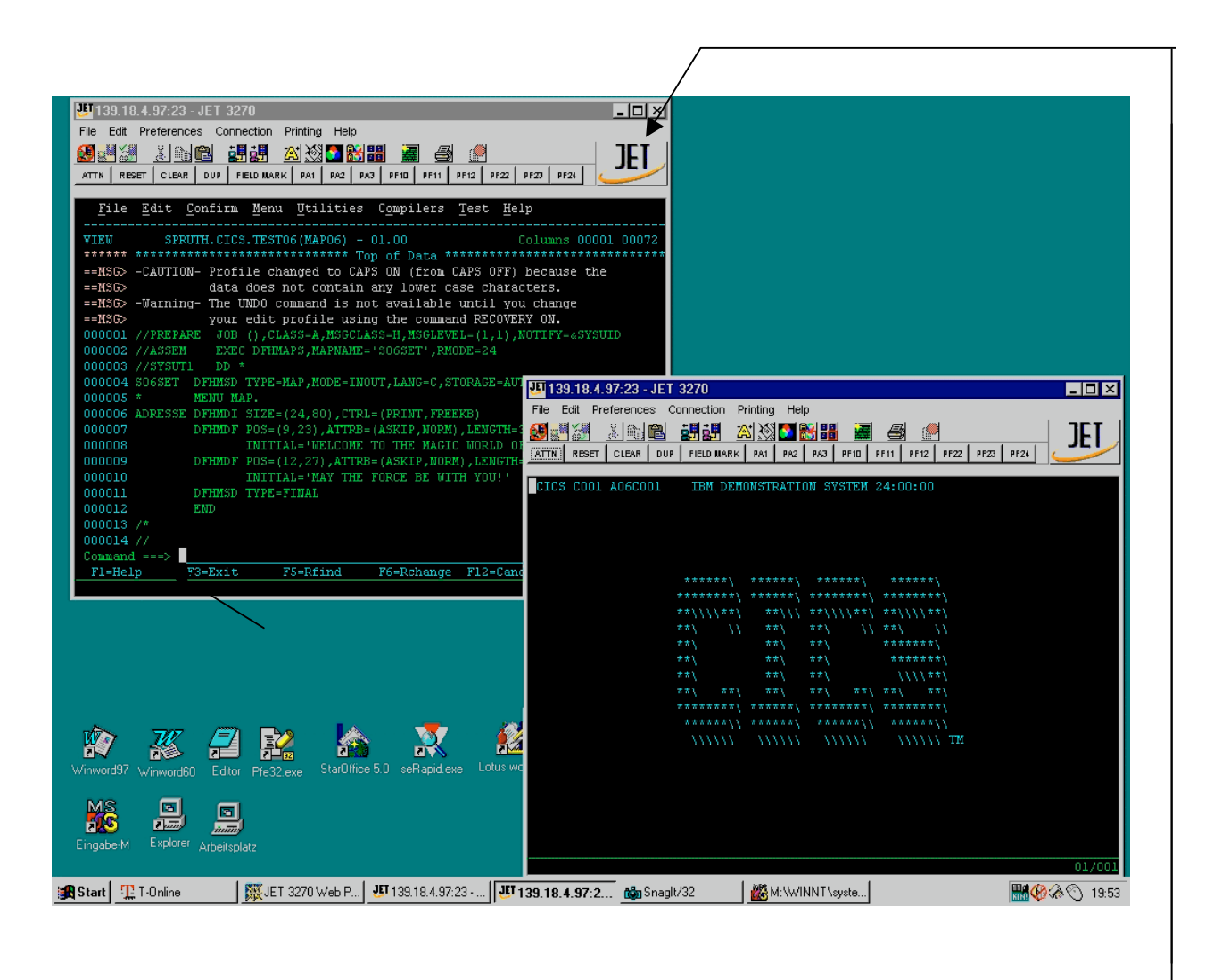

Développez vôtre application sous TSO. Mais vous la fairez fonctionner sous CICS. De plus elle devra être en partie installée sous CICS. C'est plus confortable de travailler avec deux sessions OS/390 ouvertes en même temps. La fenêtre située en haut à gauche de l'écran-ci-dessus montre une session TSO. Ouvrez une deuxième session OS/390 en rappelant l'émulateur 3270. La deuxième session est représentée ci-dessus par la fenêtre en bas à droite.

Il est possible d'ouvrir une autre session comme précédement indiqué en utilisant l'émulateur JET3270 en cliquant sur JET dans la partie droite du panneau en haut de la fenêtre. Vous pouvez également obtenir le même résultat avec l'aide de l'Explorateur NT.

Dans la cas d'un "IBM Personal Communications":

>start > Programme > IBM Personal Communications > Début ou configuration de session.

Ils configurent la session de la même manière que la première fois.

Puisque l'OS/390 est un serveur multiutilisateur, ils peuvent utiliser plusieurs sans problème plusieurs sessions en même temps. Alors pourquoi pas ouvrir deux sessions sur un même PC par l'établissement de la même liason LAN ou ISDN.

TCPIP MSG10 ==> SOURCE DATA SET = SYS1.LOCAL.VTAMLST(USSTCPIP) 02/04/01 WELCOME TO 08:55:40 7 3333333 9999999 0000000 33 33 99 99 00 00 33 99 99 00 00 SSSSSS // SS // 11 SS 11 33333 9999999 00 00 SSSS 
 SS
 //
 33
 99
 00
 00

 SS
 //
 33
 33
 99
 99
 00
 00

 SSSSSSS
 //
 3333333
 99999999
 00000000
 00 YOUR TERMINAL NAME IS : YOUR IP ADDRESS IS : 217.002.089.066 APPLICATION DEVELOPMENT SYSTEM OS/390 RELEASE 2.7.0 ===> ENTER "L " FOLLOWED BY THE APPLID YOU WISH TO LOGON TO. EXAMPLE "L TSO" FOR TSO/E OR "L COO1" FOR THE CICSCOO1 CICS APPLICATION. 1 COO1 🗲

Procédez au logon et appellez le système secondaire CICS du OS/390 en tapant C001.

CICS C001 A06C001 IBM DEMONSTRATION SYSTEM 24:00:00 \*\*\*\*\*\ \*\*\*\*\*\ \*\*\*\*\*\ \*\*\*\*\* \*\*\*\*\*\*\ \*\*\*\*\*\ \*\*\*\*\* \*\*\\\\\*\*\ \*\*/// \*\*////\*\*/ \*\*\ \*\*\ \\ \*\*  $\backslash \backslash$ \*\*\ \*\*\ \*\*\ \*\*\ \*\*\ \*\*\ \*\*\ \*\*\ \*\*\*\*\*\* \*\*\*\*\ \*\*\*\* \ \*\*\*\* \*\*\*\*\*// \*\*\*\*\*/ \*\*\*\*\*// \*\*\*\*\*\\ \\\\\\ TM

L'écran d'accueil CICS apparaît.

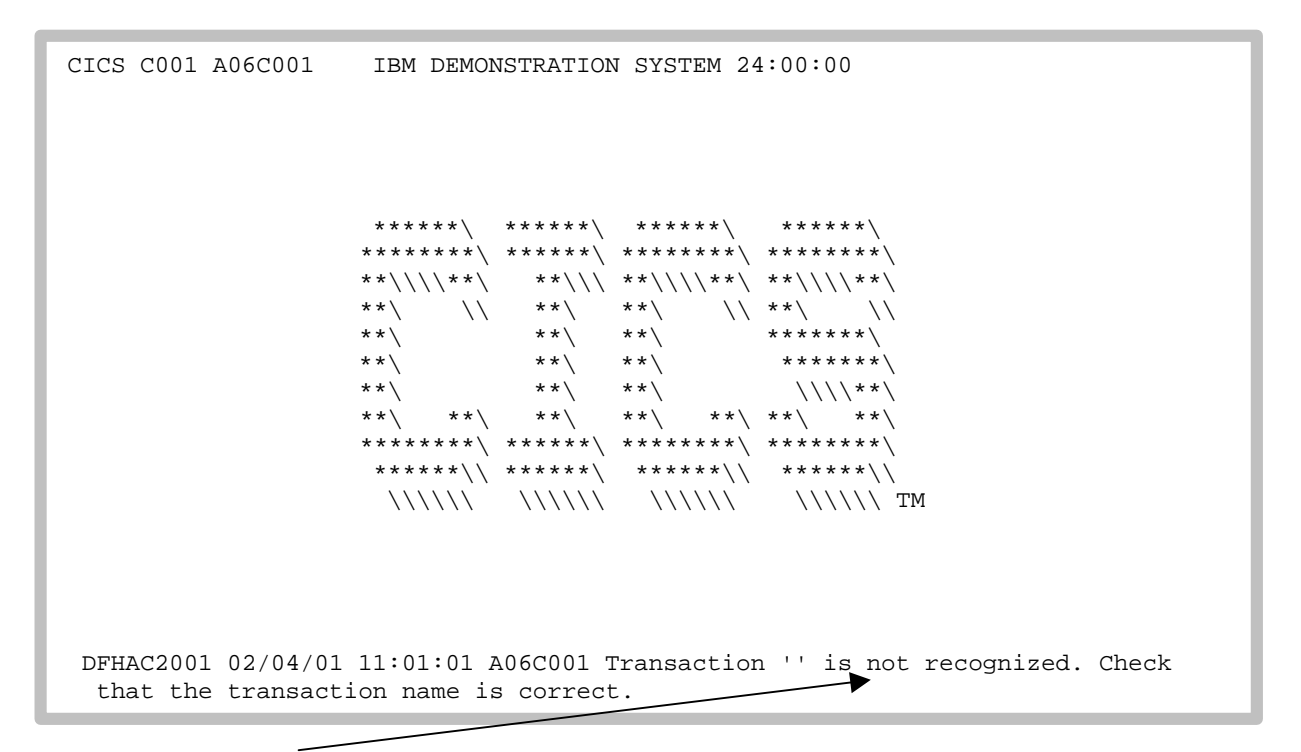

Un message d'erreur s'affiche (sans importance). Déplacez le curseur sur la dernière ligne avec la touche Tab.

| CICS C001 A06C001                     | IBM DEMONSTRATION SYSTEM 24:00:00                             |
|---------------------------------------|---------------------------------------------------------------|
|                                       |                                                               |
|                                       |                                                               |
|                                       | *****\ *****\ *****\ *****\                                   |
|                                       | *******\ ******\ ******\ ******\<br>**\\\\**\ **\\\ **\\\\**\ |
|                                       | **\ \\ **\                                                    |
|                                       | **\                                                           |
|                                       | **\ **\ **\ **\ **\ **\                                       |
|                                       | *******( ******( *******( *******( ******                     |
|                                       | \\\\\\ \\\\\\ TM                                              |
|                                       |                                                               |
|                                       |                                                               |
| DFHAC2001 02/04/0                     | 1 11:01:01 A06C001 Transaction '' is not recognized. Check    |
| that the transac                      | tion name is correct. CEDA DISPLAY GROUP(*)                   |
| DFHAC2001 02/04/0<br>that the transac | <pre>******\\ ******\\ ******\\</pre>                         |

CICS attend que vous appeliez une transaction (parmi de nombreuses). Les différentes transactions (applications) sont appelées normalement par la saisie des quattre lettres d'une transaction ID.

L'interpréteur de commande CICS est également/utilisé comme transaction. Il est appelé avec la transaction ID "CEDA", suivi par une liste de paramètres qui contient des commandes CICS ainsi que des saisies de données.

Comme exemple tapez la commande "ceda display group(\*)". Puis tapez sur la touche Entrer

|                | * \     |     |       |     |      |   |     |       |                           |
|----------------|---------|-----|-------|-----|------|---|-----|-------|---------------------------|
| DISPLAY GROUP( | •)      |     |       |     |      |   |     |       |                           |
| ENTER COMMANDS |         |     |       |     |      |   |     |       |                           |
| GROUP          |         |     |       |     |      |   |     |       |                           |
| AOR 21 OR      |         |     |       |     |      |   |     |       |                           |
| ARTT           |         |     |       |     |      |   |     |       |                           |
| ATC            |         |     |       |     |      |   |     |       |                           |
| CBPS           |         |     |       |     |      |   |     |       |                           |
| CEE            |         |     |       |     |      |   |     |       |                           |
| CICREXX        |         |     |       |     |      |   |     |       |                           |
| CSQ            |         |     |       |     |      |   |     |       |                           |
| CSQCKB         |         |     |       |     |      |   |     |       |                           |
| CSQSAMP        |         |     |       |     |      |   |     |       |                           |
| CTA1TCP        |         |     |       |     |      |   |     |       |                           |
| COO1EZA        |         |     |       |     |      |   |     |       |                           |
| C001TCP        |         |     |       |     |      |   |     |       |                           |
| DBA1           |         |     |       |     |      |   |     |       |                           |
| DFH\$ACCT      |         |     |       |     |      |   |     |       |                           |
| DFH\$AFFY      |         |     |       |     |      |   |     |       |                           |
| DFH\$AFLA      |         |     |       |     |      |   |     |       |                           |
| + DFHSBABR     |         |     |       |     |      |   |     |       |                           |
|                |         |     |       |     |      |   |     |       |                           |
|                |         |     |       |     |      |   |     |       | SYSID=C001 APPLID=A06C001 |
| RESULTS: 1 TO  | 17      |     |       |     |      |   |     | TIME: | 00.00.00 DATE: 01.035     |
| PF 1 HELP      | 3 END 4 | TOP | 5 вот | 6 0 | CRSR | 7 | SBH | 8 SFH | 9 MSG 10 SB 11 SF 12 CNCL |

Lorsque sont installées des applications (transactions) sous CICS, un "Group" (groupe) est créé pour chaque transaction. Des "Members" comme le programme de l'application lui-même se trouvent dans le "Group", der dazugehörige Mapset sowie ein Eintrag, der die Transaktion mit einer (normalement à 4 positions) TRID (Transactions ID) verknüpft.

La liste des groupes déjà installés est longue de 17 écrans (on peut les faire défiler grâce aux touches F8 et F7).

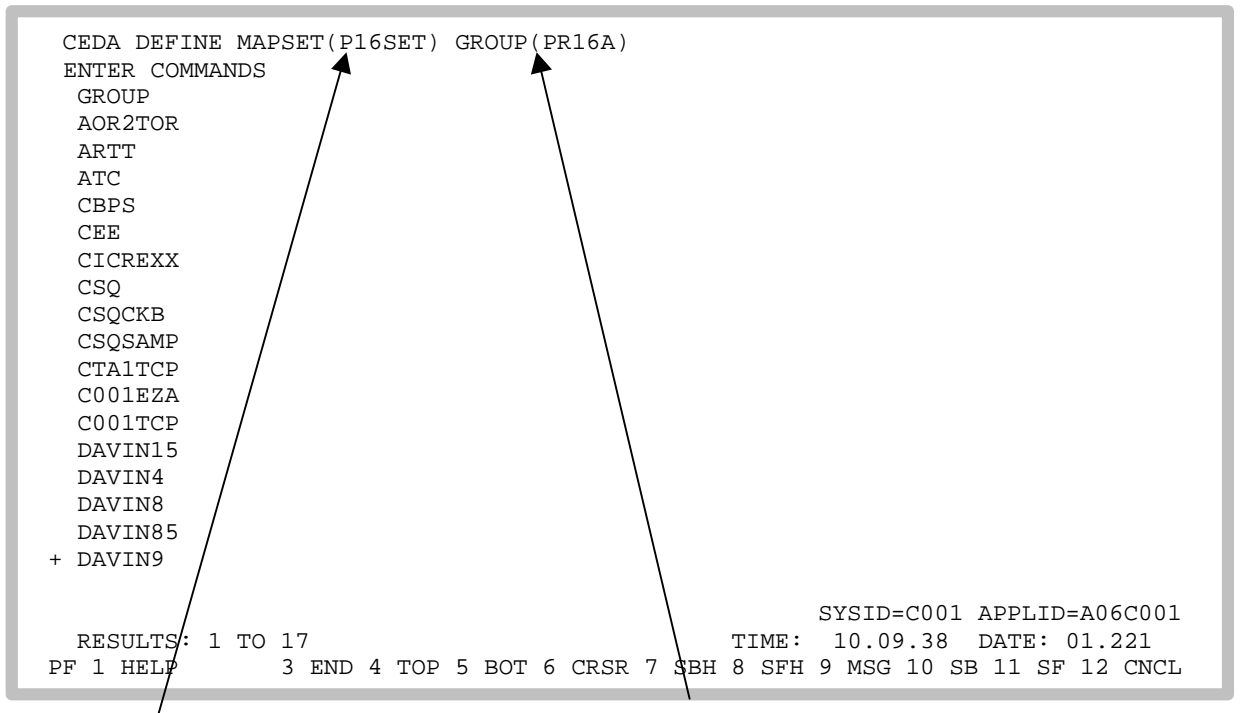

Définissez/ pour vôtre transaction un groupe propre "PR16A" et la dazugehörigen Mapset dans "P16SET". Pour cela, écrivez sur la première ligne, celle qui sert de ligne de commande, l'ordre CEDA suivant: "CEDA DEFINE MAPSET(P16SET) GROUP(PR16A)". Veuillez utiliser des lettres majuscules!

Si vous faites une erreur, vous pouvez appelez l'aide avec la touche F1. Par exemple,. Vous pouvez supprimer un mauvais groupe entré avec la fonction DELETE. Tapez sur la touche Entrer.

| CEDA DEFINE MAPSET(P16SET) GROUP(PR<br>OVERTYPE TO MODIFY<br>CEDA DEFine Mapset(P16SET)<br>Mapset : P16SET<br>Group : PR16A<br>Description ==><br>REsident ==> No<br>USAge ==> Normal<br>USElpacopy ==> No<br>Status ==> Enabled<br>RS1 : 00 | 16A)<br>CICS RELEASE = 0530<br>No   Yes<br>Enabled   Disabled<br>0-24   Public |  |  |  |  |
|----------------------------------------------------------------------------------------------------|--------------------------------------------------------------------------------|--|--|--|--|
| I New group PR16A created.<br>DEFINE SUCCESSFUL<br>PF 1 HELP 2 COM 3 END<br>I New group PR16A created.<br>SYSID=C001 APPLID=A06C<br>TIME: 11.27.07 DATE: 01.22<br>6 CRSR 7 SBH 8 SFH 9 MSG 10 SB 11 SF 12 C                                  |                                                                                |  |  |  |  |

CICS vous informe que le nouveau groupe "PR16A" a été créé. Taper à nouveau l'ordre CEDA DIS-PLAY GROUP(\*), alors vous trouverez dans la liste l'entrée PR16A.

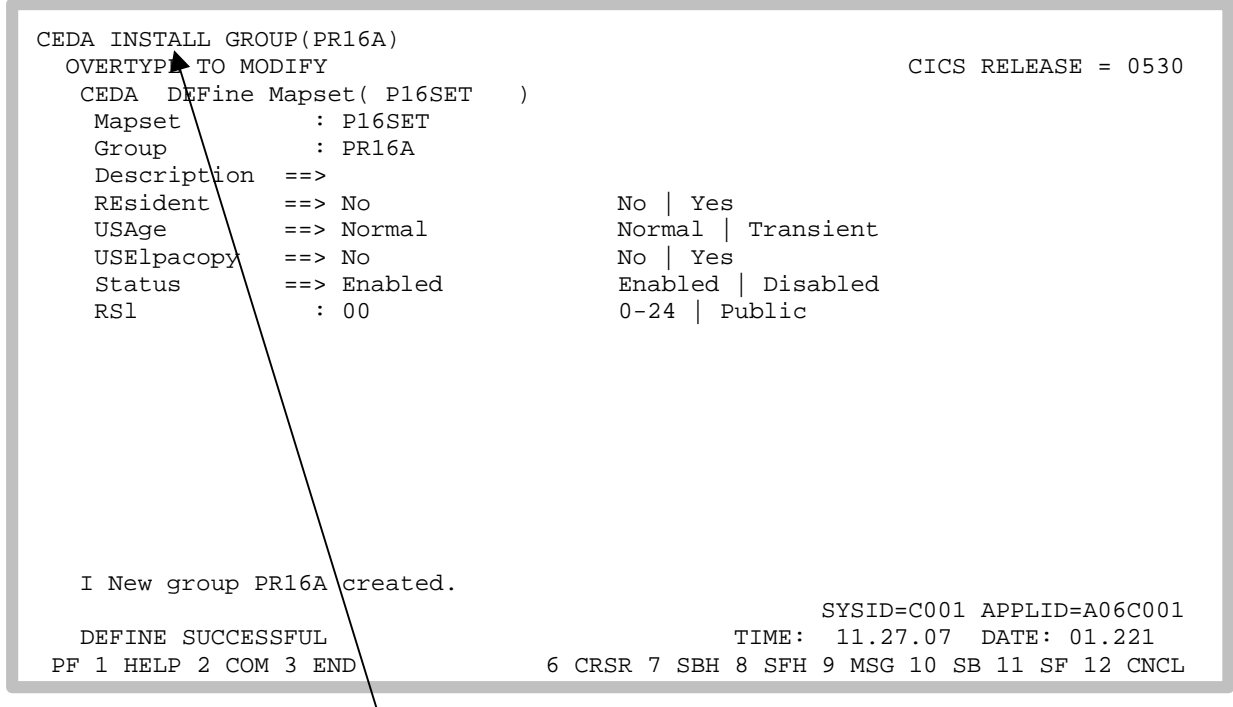

Jusqu'à présent, vous avez communiqué avec le système secondaire CICS et dit qu'un nouveau groupe "PR16A" existait contenant un Mapset "P16SET". Dans la prochaine étape, vous devrez installer PR16A dans la bibliothèque du programme de l'application par le biais de CICS. Ceci est réalisable avec la commande INSTALL de l'interpréteur de lignes de commande CEDA. Elle se situe sur la première ligne.

| CEDA INSTALL GRO<br>OVERTYPE TO MO | UP(PR16A)<br>DIFY |                                              |  |
|------------------------------------|-------------------|----------------------------------------------|--|
| CEDA Install                       |                   |                                              |  |
| All                                |                   |                                              |  |
| Connection                         | ==>               |                                              |  |
| DB2Conn                            | ==>               |                                              |  |
| DB2Entry                           | ==>               |                                              |  |
| DB2Tran                            | ==>               |                                              |  |
| DOctemplate                        | ==>               |                                              |  |
| Enqmodel                           | ==>               |                                              |  |
| File                               | ==>               |                                              |  |
| Journalmodel                       | ==>               |                                              |  |
| LSrpool                            | ==>               |                                              |  |
| Mapset                             | ==>               |                                              |  |
| PARTItionset                       | ==>               |                                              |  |
| PARTNer                            | ==>               |                                              |  |
| PROCesstype                        | ==>               |                                              |  |
| PROFile                            | ==>               |                                              |  |
| PROGram                            | ==>               |                                              |  |
| + Requestmodel                     | ==>               |                                              |  |
|                                    |                   |                                              |  |
|                                    |                   | SYSID=C001 APPLID=A06C001                    |  |
| INSTALL SUCCE                      | SSFUL             | TIME: 11.33.41 DATE: 01.221                  |  |
| PF 1 HELP                          | 3 END             | 6 CRSR 7 SBH 8 SFH 9 MSG 10 SB 11 SF 12 CNCL |  |

CEDA vous informe que l'installation à été réussi.

Changer de fenêtre TSO et appelez le "Member" PRAKT16.LIB(P16SET).

```
File Edit Confirm Menu Utilities Compilers Test Help
Columns 00001 00072
VIEW PRAKT16.LIB(P16SET) - 01.00
==MSG> -CAUTION- Data contains invalid (non-display) characters. Use command
       ===> FIND P'.' to position cursor to these
==MSG>
==MSG> -Warning- The UNDO command is not available until you change
            your edit profile using the command RECOVERY ON.
==MSG>
000001 union
000002 {
000003 struct {
000004
           char
                   dfhms1 12 ;
          } label16i;
000005
000006
000007 struct {
           char
                    dfhms2 12 ;
000008
000009
          } label160;
000010
000011 } label16;
000012
Command ===>
                                            Scroll ===> PAGE
                   F5=Rfind
 F1=Help
          F3=Exit
                            F6=Rchange F12=Cancel
```

Bei der Übersetzung des MAP BMS Quellcodes wurde für uns als Nebenprodukt im Member PRAKT16.LIB(P16SET) ein Template für unser Anwendungsprogramm erzeugt. Wir kopieren den Member in einen neuen Member PROG16 underes Partitioned Data Sets PRAKT16.CICS.TEST16.

Tapez sur la touche F3.

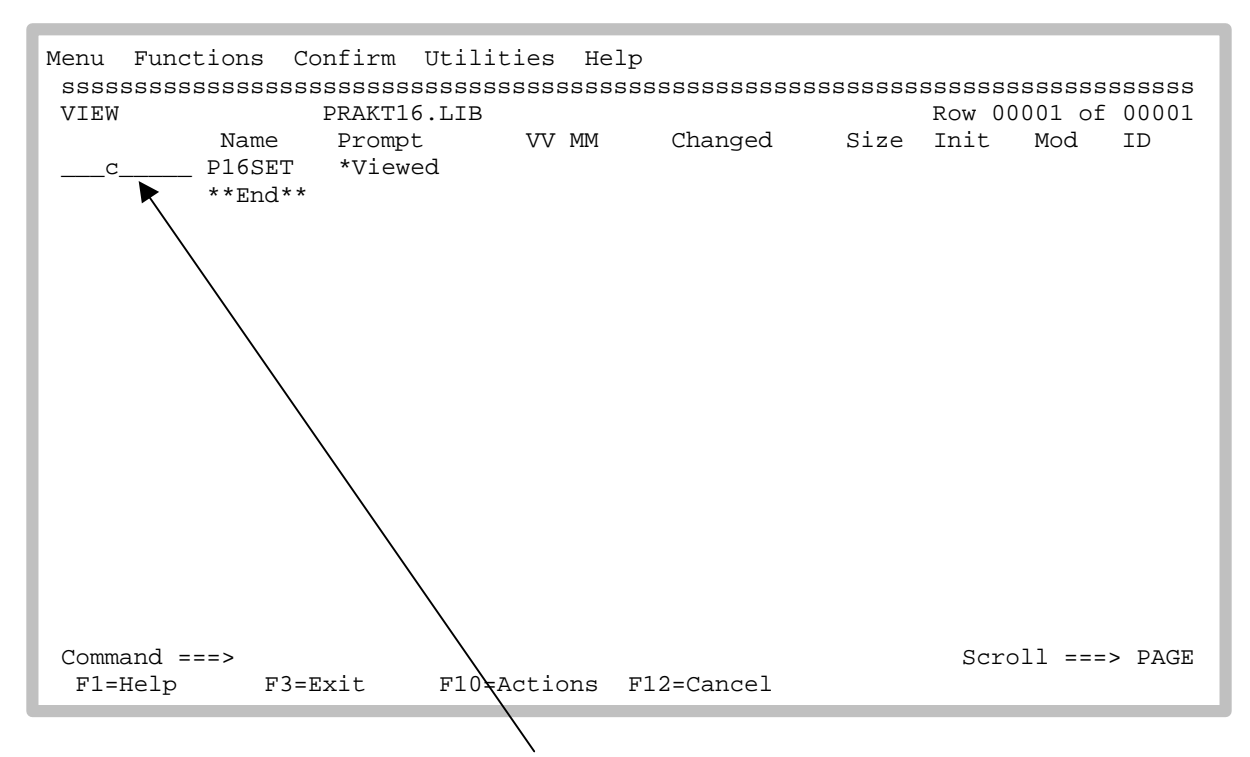

Copiez ce "Member" en tapant c (copy) devant le nom du "Member".

Tapez sur la touche Entrer.

```
RefList Help
COPY Entry Panel
                                                          More:
                                                                   +
CURRENT from data set: 'PRAKT16.LIB(P16SET)'
To Library
                             Replace option:
   Project . . . PRAKT16
                             Enter "/" to select option
                                 Replace like-named members
   Group . . . . CICS
   Type . . . ◀ TEST16
To Other Data Set Name
   Data Set Name . . .
                             (If not cataloged)
   Volume Serial . . .
NEW member hame . . . PROG16
                             (Blank unless member to be renamed)
Options
   Sequential Disposition
                             Pack Option
                                             SCLM Setting
   2 1./Mod
                               1. Default
                                              3 1. SCLM
                                                 2. Non-SCLM
        Old
      2
                                2. Pack
                                                 3. As is
Command ===>
 F1=H∉lp
        F3=Exit
                   F12=Cancel
```

Wir geben als Ziel für den Kopiervorgang das Member PROG16 innerhalb unseres Partitioned Data Sets Prakt16.CICS.TEST16 an. Dieses Member soll unser C Programm enthalten.

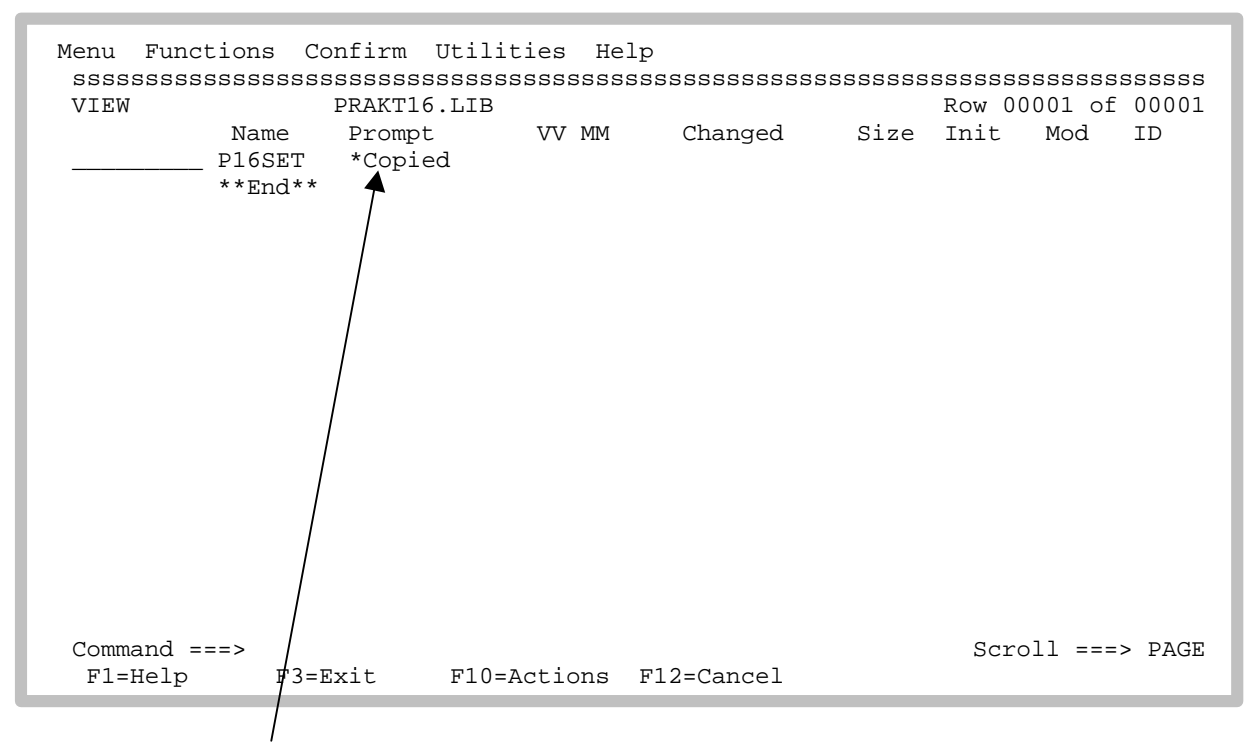

Le message "\*copied" apparaît. Wir schauen uns das Member SPRUTH.CICS.TEST04(PROG04) an.

Tapez sur la touche F3.

| Menu Opti<br>sssssssss<br>DSLIST - | ons View Ut<br>ssssssssssss<br>Data Sets Mat                                                                      | ilities Com<br>sssssssssss<br>ching PRAKT1                       | npilers<br>sssssss<br>.6 | Help<br>sssssssssss | 888888888888888888888888888888888888888 | Row 1 of 8                                                                  |
|------------------------------------|----------------------------------------------------------------------------------------------------|------------------------------------------------------------------|--------------------------|---------------------|-----------------------------------------|-----------------------------------------------------------------------------|
| Command -                          | Enter "/" to                                                                                                    | select acti                                                      | .on                      |                     | Message                                 | Volume                                                                      |
| ****                               | PRAKT16.CICS.<br>PRAKT16.ISPF.<br>PRAKT16.LIB<br>PRAKT16.SPFLO<br>PRAKT16.TEST.<br>PRAKT16.TEST.<br>PRAKT16.TEST. | TEST16<br>ISPPROF<br>G1.LIST<br>C<br>CNTL<br>LOAD<br>******* End | of Data                  | Set list **         | *****                                   | *ALIAS<br>SMS001<br>SMS001<br>SMS001<br>SMS001<br>SMS001<br>SMS001<br>***** |
| Command =<br>F1=Help               | ==><br>F3=Exit                                                                                                    | F5=Rfind F                                                       | 12=Canc                  | el                  | Sci                                     | coll ===> PAGE                                                              |

V (View) devant la saisie PRAKT16.CICS.TEST16

Tapez sur la touche Entrer.

A l'écran suivant, tapez à nouveau un "v" devant la saisie PROG16.

Tapez à nouveau sur la touche Entrer.

File Edit Confirm Menu Utilities Compilers Test Help PRAKT16.CICS.TEST16(PROG16) - 01.00 VTEW Columns 00001 00072 ==MSG> -CAUTION- Data contains invalid (non-display) characters. Use command ===> FIND P'.' to position cursor to these ==MSG> ==MSG> -Warning- The UNDO command is not available until you change ==MSG> your edit profile using the command RECOVERY ON. 000001 union 000002 { 000003 struct { 000004 char dfhms1 12 ; 000005 } label16i; 000006 000007 struct { char 000008 dfhms2 12 ; } label16o; 000009 000010 000011 } label16; 000012 Command ===> Scroll ===> PAGE F1=Help F3=Exit F5=Rfind F6=Rchange F12=Cancel

Le template occupe les lignes 000001 à 000012.

Taper 5 fois sur la touche F3 vous ramène à l'écran "ISPF Primary Option". Tapez "2" puis sur la touche Entrer.

Menu RefList RefMode Utilities LMF Workstation Help Edit Entry Panel ISPF Library: Project . . . PRAKT16 \_ . . . CICS . . . Type . . . TEST16 Member . . . . . . Member . . . PROG16 (Blank or pattern for member selection list) Other Partitioned or Sequential Data Set: Data Set Name . . . Volume Serial . . (If not cataloged) Workstation File: File Name . . . . . Options Initial Macro . . . / Confirm Cancel/Move/Replace Profile Name . . . . Mixed Mode Format Name . . Edit on Workstation . . . Data Set Password . . Preserve VB record length Command ===> F1=Help F3=Exit F10=Actions F12=Cancel

Tapez PRAKT16.CICS.TEST16(PROG16) comme Data Set à modifier.

```
File Edit Confirm Menu Utilities Compilers Test Help
EDIT
      PRAKT16.CICS.TEST16(PROG16) - 01.00
                                         Columns 00001 00072
      * * * * * *
==MSG> -CAUTION- Data contains invalid (non-display) characters. Use command
==MSG> ===> FIND P'.' to position cursor to these
==MSG> -Warning- The UNDO command is not available until you change
==MSG>
             your edit profile using the command RECOVERY ON.
==MSG> -CAUTION- Profile is set to STATS ON. Statistics did not exist for
              this member, but will be generated if data is saved.
==MSG>
000001 union
000002 {
000003 struct {
             char
                      dfhms1 12 ;
000004
            } label16i;
000005
000006
000007 struct {
                      dfhms2 12 ;
             char
000008
            } label160;
000009
000010
000011 } label16;
00i012
Command ===>
                                                  Scroll ===> PAGE
 F1=Help F3=Exit F5=Rfind F6=Rchange F12=Cancel
```

Wir erstellen unser CICS Anwendungsprogramm in C, indem wir das hier vorliegende Gerüst vervollständigen. An die vorlegende Union Deklatation hängen wir die eigentliche main Routine an. (Wir erinnern uns, eine Union in C ist eine Variable, die Objekte unterschiedlicheGröße und Typs enthalten kann - hier zwei Strukturen).

Tapez "i" (Insert) sur la ligne située dessous die union.

Tapez sur la touche Entrer.

| File Edit Confirm Menu Utilities Compilers Test Help                           |
|--------------------------------------------------------------------------------|
| \$\$\$\$\$\$\$\$\$\$\$\$\$\$\$\$\$\$\$\$\$\$\$\$\$\$\$\$\$\$\$\$\$\$\$\$\$\$\$ |
| EDIT         PRAKT16.CICS.TEST16(PROG16) - 01.00         Columns 00001 00072   |
| ==MSG> -CAUTION- Data contains invalid (non-display) characters. Use command   |
| ==MSG> ===> FIND P'.' to position cursor to these                              |
| ==MSG> -Warning- The UNDO command is not available until you change            |
| ==MSG> your edit profile using the command RECOVERY ON.                        |
| ==MSG> -CAUTION- Profile is set to STATS ON. Statistics did not exist for      |
| ==MSG> this member, but will be generated if data is saved.                    |
| 000001 union                                                                   |
| 000002 {                                                                       |
| 000003 struct {                                                                |
| 000004 char dfhmsl 12;                                                         |
| 000005 } label16i;                                                             |
| 000006                                                                         |
| 000007 struct {                                                                |
| 000008 char dfhms2 12 ;                                                        |
| 000009 } label16o;                                                             |
| 000010                                                                         |
| 000011 } label16;                                                              |
| 000012                                                                         |
| '''''' main()                                                                  |
| Command ===> Scroll ===> PAGE                                                  |
| F1=Help F3=Exit F5=Rfind F6=Rchange F12=Cancel                                 |
|                                                                                |

Tapez à présent le premier ordre de vôtre programme C sur la ligne vièrge.

File Edit Confirm Menu Utilities Compilers Test Help EDIT PRAKT16.CICS.TEST16(PROG16) - 01.00 Columns 00001 00072 ==MSG> -CAUTION- Profile is set to STATS ON. Statistics did not exist for this member, but will be generated if data is saved. ==MSG> 000001 union 000002 { 000003 struct { char dfhms1 12 ; 000004 000005 } label16i; 000006 000007 struct { char dfhms2 12 ; 000008 } label16o; 000009 000010 000011 } label16; 000012 000013 main() 000014 { EXEC CICS SEND MAP("label16") MAPSET("pl6set") ERASE; 000015 · · · · · · } Command ===> Scroll ===> PAGE F1=Help F3=Exit F5=Rfind F6=Rchange F12=Cancel

Wir vewrvollständigen unser Programm. Es besteht aus einem einzigen Statement

EXEC CICS SEND MAP("label16") MAPSET("p16set") ERASE;

Dieser Befehl bewirkt, daß die BMS Map "label16" aus dem Mapset "p16set" an den 3270 Terminal gesendet wird.

En actionnant la touche F3 vous enregistrez vôtre programme.

```
Menu RefList RefMode Utilities LMF Workstation Help
Edit Entry Panel
                                                  Member PROG16 saved
ISPF Library:
   Project . . . PRAKT16
   Group . . . . CICS
                                   . . .
                                                 . . .
                       . . .
   Type . . . . TEST16
   Member . . . PROG16
                            (Blank or pattern for member selection list)
Other Partitioned or Sequential Data Set:
   Data Set Name . . .
   Volume Serial . . .
                            (If not cataloged)
Workstation File:
   File Name . . . . .
                                   Options
Initial Macro . . . .
                                   / Confirm Cancel/Move/Replace
Profile Name . . . . .
                                     Mixed Mode
Format Name
           . . . . .
                                     Edit on Workstation
Data Set Password . .
                                     Preserve VB record length
Command ===>
            F3=Exit F10=Actions F12=Cancel
 F1=Help
```

Wir geben PROG16 ein, um uns das Ergebnis nochmals anzusehen.

File Edit Confirm Menu Utilities Compilers Test Help PRAKT16.CICS.TEST16(PROG16) - 01.00 Columns 00001 00072 EDTT \* \* \* \* \* \* ==MSG> -CAUTION- Data contains invalid (non-display) characters. Use command ===> FIND P'.' to position cursor to these ==MSG> ==MSG> -Warning- The UNDO command is not available until you change ==MSG> your edit profile using the command RECOVERY ON. 000001 union 000002 { 000003 struct { 000004 char dfhms1 12 ; 000005 } label16i; 000006 000007 struct { 000008 char dfhms2 12 ; } label160; 000009 000010 000011 } label16; 000012 000013 main() 000014 { Command ===> Scroll ===> PAGE F1=Help F3=Exit F5=Rfind F6=Rchange F12=Cancel

Vôtre programme erstreckt sich über mehr als einen Bildschirm. Mit der F8 Taste können wir uns Programmzeilen 000015 und 000016 auf dem nächsten Bildschirm ansehen, ...

Et en actionnant la touche F7 vous revenez en arière.

En actionnant la touche F3 vous retournez à l'écran "Edit Entry".

| Menu<br>ssss                         | RefList<br>ssssssss                                      | RefMode<br>ssssssss              | Utilities<br>ssssssssss<br>Ed | LMF<br>ssssss<br>lit En | Workstation Help<br>ssssssssssssssssssssssssssssssssssss                                                   |
|--------------------------------------|----------------------------------------------------------|----------------------------------|-------------------------------|-------------------------|----------------------------------------------------------------------------------------------------|
| ISPF<br>P<br>G<br>T<br>M             | Library:<br>project .<br>roup<br>ype<br>lember .         | PRAKT<br>CICS<br>TEST1<br>START  | 16<br><br>5<br>16             | (Blan                   | <br>k or pattern for member selection list)                                                                |
| Othe<br>D<br>V<br>Work               | r Partiti<br>Wata Set N<br>Yolume Ser<br>Station F       | oned or So<br>ame<br>ial<br>ile: | equential I                   | oata S<br>(If n         | et:<br>ot cataloged)                                                                                       |
| Init<br>Prof<br>Form<br>Data<br>Comm | ial Macro<br>ile Name<br>at Name<br>Set Pass<br>and ===> | <br><br><br>word                 |                               |                         | Options<br>/ Confirm Cancel/Move/Replace<br>Mixed Mode<br>Edit on Workstation<br>Preserve VB record length |
| F1=                                  | Help                                                     | F3=Exit                          | F10=Act                       | ions                    | F12=Cancel                                                                                                 |
|                                      |                                                          |                                  | $\backslash$                  |                         |                                                                                                    |

Wir wollen ein JCL Script erstellen, welches under C Programm übersetzt. Hierzu erstellen wir ein neues Member PRAKT16.CICS.TEST16(START16).

Tapez sur la touche Entrer.

File Edit Confirm Menu Utilities Compilers Test Help 
 EDIT
 PRAKT16.CICS.TEST16(START16) - 01.00
 Columns 00001 00072
 ==MSG> -Warning- The UNDO command is not available until you change ==MSG> your edit profile using the command RECOVERY ON. . . . . . . . . . . . . . . . . . . . . . . . . . . . . . . . . . . . . . . . . . . . . . . . . . . . . . . . . . . . . . . . . . . . . . . . . . . . . . . . . . . . . . . . . . . . . . . . . Command ===> Scroll ===> PAGE F6=Rchange F12=Cancel F1=Help F3=Exit F5=Rfind

Ein leerer Edit Bildschirm erscheint, in den

File Edit Confirm Menu Utilities Compilers Test Help EDTT PRAKT16.CICS.TEST16(START16) - 01.03 Columns 00001 00072 \* \* \* \* \* \* ==MSG> -CAUTION- Profile changed to NUMBER ON STD (from NUMBER OFF). ==MSG> Data has valid standard numbers. ==MSG> -CAUTION- Profile changed to CAPS ON (from CAPS OFF) because the ==MSG> data does not contain any lower case characters. ==MSG> -Warning- The UNDO command is not available until you change ==MSG> your edit profile using the command RECOVERY ON. 000010 //CICSPRE JOB (),CLASS=A,MSGCLASS=H,MSGLEVEL=(1,1),NOTIFY=&SYSUID, 000020 // TIME=1440 001100 // EXEC PROC=CTOCICS, REG=0M 001300 //TRN.SYSIN DD DISP=SHR, DSN=PRAKT16.CICS.TEST16(PROG16) 001400 //LKED.SYSIN DD \* 001500 NAME PROG16(R) \* \* \* \* \* \* \* \* \* \* \* \* \* \* \* \* \* \* Command ===> sub F1=Help F3=Exit Scroll ===> PAGE F5=Rfind F6=Rchange F12=Candel

Zur Übersetzung wird für den Partitioned Data Set "PRAKT16.CICS.TEST/16" ein neues Member "START16" erstellt. Dies ist eine JCL File, welche die Prozedur CTOCICS (Compile to CICS) enthält. CTOCICS ruft zunächst den CICS Precompiler auf, der alle CICS Befehle in C Befehle übersetzt. Anschließend wird der C Compiler aufgerufen, der ein Maschinenprogramm erstellt und in eine für das CICS Subsystem zugängliche Library stellt. START16 wird mit dem Kommando "sub" ausgeführt.

Tapez Sub puis sur la touche Entrer.

IKJ56250I JOB CICSPRE(JOB04769) SUBMITTED

\*\*\*

Wir warten, bis der Job ausgeführt wurde.

18.01.00 JOB04769 \$HASP165 CICSPRE ENDED AT N1 MAXCC=4 CN(INTERNAL)

Ausführung erfolgreich.

Als nächsten Schritt wechseln wir wieder von der TSO Session Fenster zumr CICS Session Fenster. Wir nehmen an, es ist noch vom letzten Mal her offen. Wenn nicht, öffnen Sie erneut eine CICS CEDA Session: lc001, ceda display group(\*).

| CEDA DEFINE PROGRAM(PROG1 | 6) GROUP(PR16A)          |                              |
|---------------------------|--------------------------|------------------------------|
| ENTER COMMANDS            |                          |                              |
| GROUP                     |                          |                              |
| AOR2TOR                   |                          |                              |
| ARTT                      |                          |                              |
| ATC                       |                          |                              |
| CBPS                      |                          |                              |
| CEE                       |                          |                              |
| CICREXX                   |                          |                              |
| CSQ                       |                          |                              |
| CSQCKB                    |                          |                              |
| CSQSAMP                   |                          |                              |
| CTA1TCP                   |                          |                              |
| COO1EZA                   |                          |                              |
| C001TCP                   |                          |                              |
| DAVIN15                   |                          |                              |
| DAVIN4                    |                          |                              |
| DAVIN8                    |                          |                              |
| DAVIN85                   |                          |                              |
| + DAVIN9                  |                          |                              |
|                           |                          |                              |
|                           |                          | SYSID=C001 APPLID=A06C001    |
| RESULTS: 1 TO 17          | TIM                      | E: 18.18.24 DATE: 01.221     |
| PF 1 HELP 3 END 4 TC      | P 5 BOT 6 CRSR 7 SBH 8 S | FH 9 MSG 10 SB 11 SF 12 CNCL |

Wir definieren für die Gruppe PR16A unser Anwendungsprogramm als PROG16, indem wir den entsprechenden CEDA Befehl in die oberste Zeile schreiben.

| CEDA DEFINE PROGR<br>OVERTYPE TO MOD<br>CEDA DEFine F | RAM(<br>DIFY<br>PROG | PROG16) GROUP(PR:<br>ram( PROG16 ) | 16A) | CICS RELEASE = 0530                                      |
|-------------------------------------------------------|----------------------|------------------------------------|------|----------------------------------------------------------|
| PROGram                                               | :                    | PROG16                             |      |                                                          |
| Group                                                 | :                    | PR16A                              |      |                                                          |
| DEscription                                           | ==>                  |                                    |      |                                                          |
| Language                                              | ==>                  |                                    |      | CObol   Assembler   Le370   C   Pli                      |
| RELoad                                                | ==>                  | No                                 |      | No   Yes                                                 |
| RESident                                              | ==>                  | No                                 |      | No   Yes                                                 |
| USAge                                                 | ==>                  | Normal                             |      | Normal   Transient                                       |
| USElpacopy                                            | ==>                  | No                                 |      | No   Yes                                                 |
| Status                                                | ==>                  | Enabled                            |      | Enabled   Disabled                                       |
| RSl                                                   | :                    | 00                                 |      | 0-24   Public                                            |
| CEdf                                                  | ==>                  | Yes                                |      | Yes   No                                                 |
| DAtalocation                                          | ==>                  | Below                              |      | Below   Any                                              |
| EXECKey                                               | ==>                  | User                               |      | User   Cics                                              |
| COncurrency                                           | ==>                  | Quasirent                          |      | Quasirent   Threadsafe                                   |
| REMOTE ATTRIBU                                        | JTES                 |                                    |      |                                                          |
| DYnamic                                               | ==>                  | No                                 |      | No   Yes                                                 |
| + REMOTESystem                                        | ==>                  |                                    |      |                                                          |
| DEFINE SUCCESS                                        | . 11172              |                                    |      | SYSID=C001 APPLID=A06C001<br>TIME: 18 30 52 DATE: 01 221 |
| PF 1 HELP 2 COM                                       | 3 E                  | ND 6                               | CRS  | R 7 SBH 8 SFH 9 MSG 10 SB 11 SF 12 CNCL                  |
|                                                       |                      | -                                  |      |                                                          |

CEDA will einiges von uns wissen. Wir übernehmen alle Default Werte und geben zusätzlich als Sprache Le370 an.

| CEDA DEFINE PROGRAM(PROG16) GROU<br>OVERTYPE TO MODIFY<br>CEDA DEFine PROGram(PROG16<br>PROGram : PROG16<br>Group : PR16A | P(PR16A)<br>)<br>)                           |
|----------------------------------------------------------------------------------------------------|----------------------------------------------|
| DEscription ==>                                                                                                    |                                              |
| Language ==> LE370                                                                                                    | CObol   Assembler   Le370   C   Pli          |
| RELoad == No                                                                                                    | No Yes                                       |
| RESident ==> No                                                                                                    | No   Yes                                     |
| USAge ========> Normal                                                                                                    | Normal   Transient                           |
| USElpacopy ==> No                                                                                                    | No Yes                                       |
| Status => Enabled                                                                                                    | Enabled   Disabled                           |
| RS1 / : 00                                                                                                    | 0-24   Public                                |
| CEdf /==> Yes                                                                                                    | Yes No                                       |
| DAtalocation ==> Below                                                                                                    | Below   Any                                  |
| EXECKey / ==> User                                                                                                    | User   Cics                                  |
| COncurrency ==> Quasirent                                                                                                 | Quasirent   Threadsafe                       |
| REMOTE ATTRIBUTES                                                                                                    |                                              |
| DYnamic / ==> No                                                                                                    | No   Yes                                     |
| + REMOTESystem ==>                                                                                                    |                                              |
|                                                                                                    | SYSID=C001 APPLID=A06C001                    |
| DEFINE SUCCESSFUL                                                                                                    | TIME: 18.30.52 DATE: 01.221                  |
| PF 1 HELP $2$ COM 3 END                                                                                                   | 6 CRSR 7 SBH 8 SFH 9 MSG 10 SB 11 SF 12 CNCL |
|                                                                                                    |                                              |

/ Was ist denn Le370 für eine Sprache ? Nun, Le370 ist überhaupt keine Sprache, sondern eine Laufzeitumgebung. CICS braucht an dieser Stelle in Wirklichkeit nicht die Angabe der Quellsprache unseres Anwendungsprogramms (wir haben es ja bereits übersetzt), sondern die Angabe der Laufzeitumgebung des von uns verwendeten Compilers. Alle modernen OS/390 Compiler verwenden eine gemeinsame Laufzeitumgebung, die auf den Namen Le370 getauft wurde.

| OVERTYPE TO MOD<br>CEDA DEFine F<br>PROGram<br>Group                                                                                       | DIFY<br>PROGram( PROG16 )<br>: PROG16<br>: PR16A | CICS RELEASE = 0530                                                                                                    |
|----------------------------------------------------------------------------------------------------|--------------------------------------------------|----------------------------------------------------------------------------------------------------|
| Language<br>RELoad<br>RESident<br>USAge<br>USElpacopy<br>Status<br>RS1<br>CEdf<br>DAtalocation<br>EXECKey<br>COncurrency<br>REMOTE ATTRIBU | <pre></pre>                                      | CObol   Assembler   Le370   C   Pli<br>No   Yes<br>Normal   Transient<br>No   Yes<br>Enabled   Disabled<br>0-24   Public<br>Yes   No<br>Below   Any<br>User   Cics<br>Quasirent   Threadsafe |
| DYnamic<br>+ REMOTESystem<br>DEFINE SUCCESS<br>PF 1 HELP 2 COM                                                                             | ==> No<br>==><br>SFUL<br>3 END 6 CH              | No   Yes<br>SYSID=C001 APPLID=A06C001<br>TIME: 18.41.21 DATE: 01.221<br>RSR 7 SBH 8 SFH 9 MSG 10 SB 11 SF 12 CNCL                                                                            |

Es erscheint der obige Bildschirm

Tapez sur la touche F3

```
CEDA CEDA DEFINE PROGRAM(PROG16) GROUP(PR16A)
STATUS: SESSION ENDED
```

Tapez sur la première ligne l'ordre CEDA

| CEDA DEFINE TRANS(P16A) GROUP(PR16A)<br>STATUS: SESSION ENDED |
|---------------------------------------------------------------|
|                                                               |
|                                                               |
|                                                               |
|                                                               |
|                                                               |
|                                                               |
|                                                               |
|                                                               |
|                                                               |

Unsere Transaktion soll wie alle anderen Transaktion vom Bildschirm über eine 4-stellige Transaktions ID aufgerufen werden. Wir wählen hierfür die ID "P16A" und teilen diese Wahl mit Hilfe des CEDA DEFINE Befehls mit. Genauso wie PROG16 wird dies Bestandteil von GROUP(PR16A).

Tapez sur la touche Entrer.

```
DEFINE TRANS(P16A) GROUP(PR16A)
  OVERTYPE TO MODIFY
                                                                     CICS RELEASE = 0530
   CEDA DEFine TRANSaction( P16A )
    TRANSaction ==> P16A
                  ==> PR16A
    Group
    DEscription ==>
    PROGram ==>
TWasize ==> 00000
                                            0-32767
    PROFile ==> DFHCICST
    PArtitionset ==>
    STAtus==> EnabledEnabled | DisabledPRIMedsize: 000000-65520TASKDATALoc==> BelowBelow | AnyTASKDATAKey==> UserUser | Cics
    TASKDATAKey ==> User
                                            No | Yes
    STOrageclear ==> No
    RUnaway ==> System
SHutdown ==> Disabled
ISolate ==> Yes
                                         System | 0 | 500-2700000
Disabled | Enabled
Yes | No
    ISolate
                  ==>
    Brexit
 + REMOTE ATTRIBUTES
   S PROGRAM OR REMOTESYSTEM MUST BE SPECIFIED.
                                                              SYSID=C001 APPLID=A06C001
 PF 1 HELP 2 COM 3 END
                                       6 CRSR 7 SBH 8 SFH 9 MSG 10 SB 11 SF 12 CNCL
```

CEDA will mehrere Angaben von uns und schlägt eine Reihe von Default Werten vor.

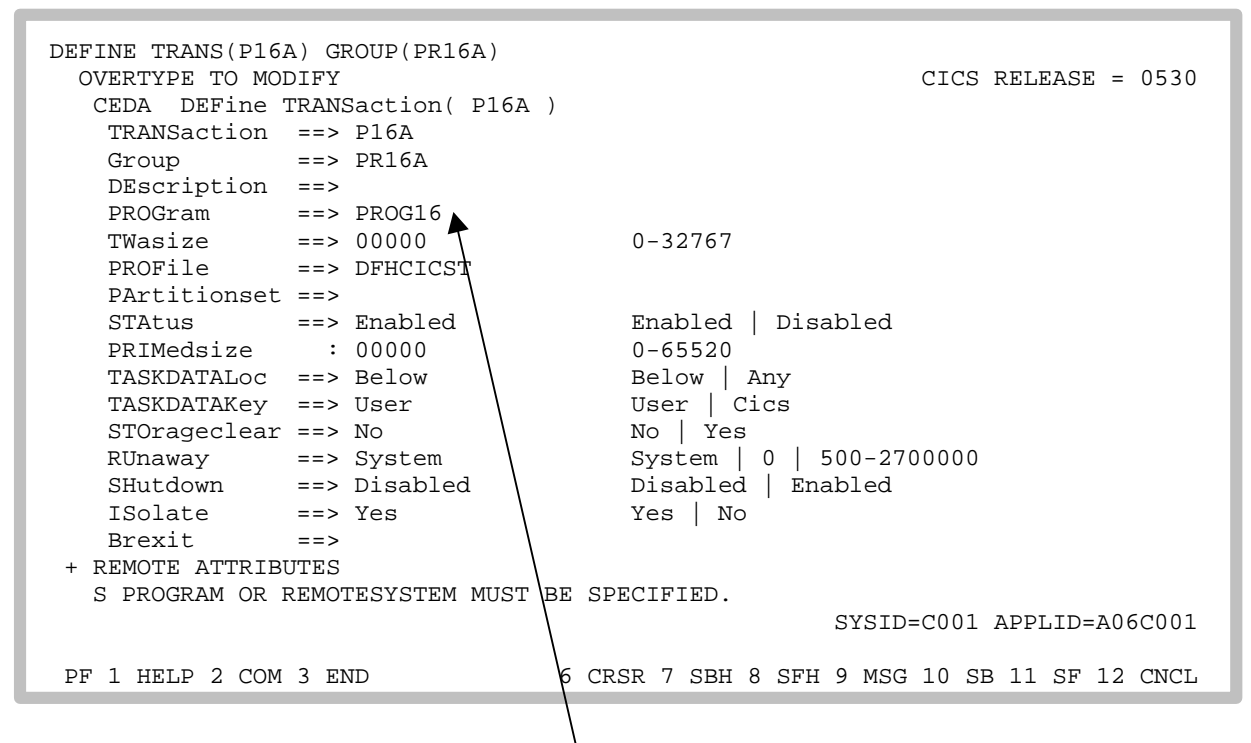

Wir übernehmen sie alle und geben in die Zeile "PROGram" den Namen unseres Anwendungsprogramms, nämlich "PROG16" ein.

Tapez sur la touche Entrer.

```
OVERTYPE TO MODIFY
                                                         CICS RELEASE = 0530
  CEDA DEFine TRANSaction( P16A )
  TRANSaction : P16A
                 : PR16A
   Group
  DEscription ==>
  PROGram ==> PROG16
              ==> 00000
  TWasize
                                     0-32767
              ==> DFHCICST
  PROFile
  PArtitionset ==>
              ==> Enabled
   STAtus
                                    Enabled | Disabled
                                    0-65520
                : 00000
  PRIMedsize
  TASKDATALoc ==> Below
                                    Below | Any
  TASKDATAKey ==> User
                                    User Cics
                                   No | Yes
System | 0 | 500-2700000
  STOrageclear ==> No
  RUnaway ==> System
SHutdown ==> Disabled
                                  Disabled | Enabled
              ==> Yes
  ISolate
                                     Yes | No
  Brexit
               ==>
+ REMOTE ATTRIBUTES
                                                   SYSID=C001 APPLID=A06C001
                                             TIME: 18.56.09 DATE: 01.221
 DEFINE SUCCESSFUL
PF 1 HELP 2 COM 3 END
                               6 CRSR 7 SBH 8 SFH 9 MSG 10 SB 11 SF 12 CNCL
```

Le message "DEFINE SUCESSFUL" apparaît.

Tapez sur la touche F3.

CEDA DEFINE TRANS(P16A) GROUP(PR16A) STATUS: SESSION ENDED

Der obige Bildschirm erscheint. Wir haben den Namen unseres Anwendungsprogramms und eine dazugehörige Transaktions ID an CICS bekanntgegeben. Jetzt müssen diese in die CICS Programmbibliothek übernommen (installiert) werden.

| CEDA INSTALL GROUP(PR16A)<br>STATUS: SESSION ENDED |  |
|----------------------------------------------------|--|
|                                                    |  |
|                                                    |  |
|                                                    |  |
|                                                    |  |

Tapez sur la commande CEDA INSTALL sur la première ligne.

|                  | 1.62.)  |                                              |
|------------------|---------|----------------------------------------------|
| INSTALL GROUP(PR | 16A)    |                                              |
| OVERTYPE TO MO   | DIFY    |                                              |
| CEDA Install     |         |                                              |
| All              |         |                                              |
| Connection       | ==>     |                                              |
| DB2Conn          | ==>     |                                              |
| DB2Entry         | ==>     |                                              |
| DB2Tran          | ==>     |                                              |
| DOctemplate      | ==>     |                                              |
| Enqmodel         | ==>     |                                              |
| File             | ==>     |                                              |
| Journalmodel     | ==>     |                                              |
| LSrpool          | ==>     |                                              |
| Mapset           | ==>     |                                              |
| PARTItionset     | ==>     |                                              |
| PARTNer          | ==>     |                                              |
| PROCesstype      | ==>     |                                              |
| PROFile          | ==>     |                                              |
| PROGram          | ==>     |                                              |
| + Requestmodel   | ==>     |                                              |
|                  |         |                                              |
|                  |         | SYSID=C001 APPLID=A06C001                    |
| INSTALL SUCCE    | SSFUL 🔨 | TIME: 19.01.55 DATE: 01.221                  |
| PF 1 HELP        | 3 END   | 6 CRSR 7 SBH 8 SFH 9 MSG 10 SB 11 SF 12 CNCL |
|                  |         |                                              |

CEDA bestätigt, daß die Installation erfolgreich war.

Tapez sur la touche F3

CEDA INSTALL GROUP(PR16A) STATUS: SESSION ENDED

Das war es. Der obige Bildschirm erscheint. Unsere Transaktion ist als Teil der CICS Anwendungsbibliothek installiert worden und kann nun aufgerufen und damit ausgeführt werden.

Hierzu löschen wir die oberste Zeile (die CEDA Kommando Zeile) ganz, und rufen unsere Anwending auf, indem wir eben dort unsere Transaktions ID, nämlich P16A, eingeben.

WELCOME TO THE MAGIC WORLD OF CICS

MAY THE FORCE BE WITH YOU!

Und hier ist der Erfolg unserer Bemühungen. Eine echte CICS Transaktion, auch wenn sie nicht sehr viel leistet.

Tapez sur la touche Entrer.

```
WELCOME TO THE MAGIC WORLD OF CICS
MAY THE FORCE BE WITH YOU!
DFHAC2001 02/04/01 11:31:55 A06C001 Transaction '' is not recognized. Check
that the transaction name is correct.
```

Dies terminiert die Bildschirmausgabe unserer Transaktion und erzeugt wieder eine (belanglose) Fehlermeldung.

| _WELCOME TO THE MAGIC WORLD OF CICS                                                                                                    |
|----------------------------------------------------------------------------------------------------|
| MAY THE FORCE BE WITH YOU!                                                                                                    |
|                                                                                                    |
|                                                                                                    |
|                                                                                                    |
| DFHAC2001 02/04/01 11:31:55 A06C001 Transaction '' is not recognized. Check that the transaction name is correct. CEDA DISPLAY GROUP(PR16A) |

Alle Bestandteile unserer Transaktion sind in der Gruppe SPRUTH4 gespeichert. Wir schauen sie uns an.

Tapez sur la touche Entrer.

| DISPLAY GRO<br>ENTER COM | UP(PR16A)<br>MANDS |            |                |                               |
|--------------------------|--------------------|------------|----------------|-------------------------------|
| NAME                     | TYPE               | GROUP      |                | DATE TIME                     |
| P16SET                   | MAPSET             | PR16A      |                | 01.221 11.27.06               |
| PROG16                   | PROGRAM            | PR16A      |                | 01.221 18.41.21               |
| P16A                     | TRANSACTIO         | I PR16A    |                | 01.221 18.56.08               |
|                          |                    |            |                |                               |
|                          |                    |            |                |                               |
|                          |                    |            |                |                               |
|                          |                    |            |                |                               |
|                          |                    |            |                |                               |
|                          |                    |            |                |                               |
|                          |                    |            |                |                               |
|                          |                    |            |                |                               |
|                          |                    |            |                |                               |
|                          |                    |            |                |                               |
|                          |                    |            |                |                               |
|                          |                    |            |                |                               |
|                          |                    |            |                |                               |
|                          |                    |            |                | SYSID=C001 APPLID=A06C001     |
| RESULTS:                 | 1 TO 3 OF 3        | 8          | TI             | IME: 19.15.24 DATE: 01.221    |
| PF 1 HELP                | 3 END              | 4 TOP 5 BO | 6 CRSR 7 SBH 8 | SFH 9 MSG 10 SB 11 SF 12 CNCL |

Die Gruppe PR16A besteht auss den drei Komponenten P16SET, PROG16 und P16A, die wir unter CICS definiert und anschließend installiert haben.

Das war es. Mit HTML wäre es sicher schneller gegangen. Aber wir haben die Basis geschaffen, wirklich leistungdfähige CICS Transaktionen zu erzeugen, etwas, was mit HTML nicht möglich ist.